| 1. Böngészőbe beírni: www.freeweb.hu                                                                                                    |                                                                                                    |
|----------------------------------------------------------------------------------------------------|----------------------------------------------------------------------------------------------------|
|                                                                                                    |                                                                                                    |
| 2. Jobb oldalon regisztrálni (tárhelyigénylés).                                                                                                    |                                                                                                    |
| 3.                                                                                                    | Control of the second second s |
| 4 Értelemszerűen kitölteni a regisztrációs lapot és elküldeni                                                                                                    |                                                                                                    |
| 5 Postafiókomra érkező levélben aktiválni a tárbelvet!                                                                                                    |                                                                                                    |
| 6 Megielenik az adatlanom, melyet elmenthetek                                                                                                    |                                                                                                    |
| Adataim                                                                                                    |                                                                                                    |
| Freeweb neved     erdeijulika       Weboldalam címei     erdeijulika freeweb.hu<br>erdeijulika fw.hu       Oldalad kategáriája     Nincs       Kapcsolattartó e-mail     erdei julika@gmail.com |                                                                                                    |
| Reklámmentesség:<br>lejár -<br>Látogatottság:<br>ma 0<br>összesen 0                                                                                                    |                                                                                                    |
| FTP adatok:     0,00 Mb       Tárhely foglaltság     0,00 Mb       Hoszt     ftp2.freeweb.hu       Port     21       Felhasználónév     erdeljulika       Jelszó     Freeweb jelszavad          |                                                                                                    |
| Adatbázis:<br>Állapot nincs<br>Hoszt -<br>Port -<br>Adatbázis -<br>Felhasználó -<br>Jelszó -                                                                                                    |                                                                                                    |
| Azonositó         az új rendszerben nincs szükség kódra           8         ftm://ftm2 fw hu hírásával megnézhetem a tárhelvemet!                                                               |                                                                                                    |

|     | ftp://ftp2.fw.hu                                                                                                    |  |  |
|-----|----------------------------------------------------------------------------------------------------|--|--|
|     | 🧗 Windows 🍿 TV műsor 🔅 Eredmények 🕌 Youtube 😻 Szerencsejáték 🐞 TIPPMIX napi 💋 Fogadóportál 🚺 Freemail 🧯 IWIW                   |  |  |
|     | Ritdelie w                                                                                                    |  |  |
|     |                                                                                                    |  |  |
|     | Ingven tärbely mindenkineki                                                                                                    |  |  |
|     |                                                                                                    |  |  |
|     | Profilom Kiemelt Freeweb Oldalak                                                                                               |  |  |
| 9.  | Reklámmentesseg tunderkert-napkozi.fw.hu britta.fw.hu                                                                          |  |  |
|     | MySQL adatbázis jobbik-nagykoros fw.hu ausztnaiszallas fw.hu<br>Beállítások abilitások abilitások                              |  |  |
|     | Domain beáilitások SZISK TW. hu fenyfodrok fw hu<br>foldiger fw hu aikidnalapítyany fw hu                                      |  |  |
|     | Segitség tibolddaroc fw.hu monitta.fw.hu                                                                                       |  |  |
|     | CMS telepítési segédletek FTP problém Hitelesítés szükséges 23                                                                 |  |  |
|     | Kiegészítők A(2) ftp2.fw.hu:21 szerverhez felhasználónév és jelszó szükséges.                                                  |  |  |
|     | Mysul bealitasok feltöitési prob<br>Technikai beálitások felhasználóini                                                        |  |  |
|     | Regisztráció keresőkbe működést, arr Felhasználónév: tungkardy<br>Kapcsolat megszakadás televé keresék keresőkbe működést, arr |  |  |
|     | hozzánk bizalt                                                                                                    |  |  |
|     | Reklámozd r Bejelentkezés Mégse                                                                                                |  |  |
| 10  | Belépve látjuk a 'public html' könyvtárunkat, benne pedig egy ő általa generált                                                |  |  |
| 10. | 'index.html' lapot!                                                                                                    |  |  |
| 11  |                                                                                                    |  |  |
| 11. | A Freeweben befejeztük teendőinket!                                                                                            |  |  |
| 12. |                                                                                                    |  |  |
|     | Gepunkon valo teendok!                                                                                                    |  |  |
|     | Gépünk merevlemez egységén létrehozzuk az alábbi fastrutúrát (ezekben a mappákban                                              |  |  |
|     | kell dolgoznunk), s utána a 'public_html' tartalmát ftp-n keresztűl feltőljűk a freeweb                                        |  |  |
|     | public_html mappaba. A kezdő HTML lapunk neve 'index.html' kell hogy legyen! A                                                 |  |  |
|     | html lapok (*.html) a 'public_html' fokonyvtarban legyenek (nem al-mappakban)!                                                 |  |  |
| 13. | la 🧰 public_html                                                                                                    |  |  |
|     |                                                                                                    |  |  |
|     |                                                                                                    |  |  |
|     | weblanok elemei                                                                                                    |  |  |
|     |                                                                                                    |  |  |
| 14. | Nyissuk meg 'Total Commander' nevű fáilkezelőt!                                                                                |  |  |
|     | Létrehozzuk az 'ftp' kapcsolatunkat a 'freeweb' kiszolgálóval! Válasszuk az 'FTP' menü                                         |  |  |
| 15. | 'Új FTP kapcsolat' menüpontot!t!                                                                                               |  |  |
|     | Total Commander 7, 55a - NEM REGISZTRÁLT                                                                                       |  |  |
|     | Eáil Kijelölés Navigáció Parancsok Hálózat ETP Nézet Eáilablak fülek Rendszer Beállítások Start                                |  |  |
|     |                                                                                                    |  |  |
|     |                                                                                                    |  |  |
|     | □ c V [rendszer] 3 484 292 k a(z) 18 50                                                                                        |  |  |
| 16. | FTP reitett fáil látszik                                                                                                    |  |  |
|     | ★ Név     Kit.     Méret     FTP letöltés lista alapián                                                                        |  |  |
|     | [Documents and Settings]     Letöltés folvtatása                                                                               |  |  |
|     | Hozzáadás a letöltés listához                                                                                                  |  |  |
|     | [VideoCAM Web V2]                                                                                                    |  |  |
| 17  | Letöltés vezérlő megjelenítése                                                                                                 |  |  |
| 1/. | i nezzunk meg egy mar ietezo 10 kadcsolatot!                                                                                   |  |  |

|     | 🖁 Kapcsolódás FTP-szerverhez                                                                           |                                 |  |
|-----|----------------------------------------------------------------------------------------------------|---------------------------------|--|
|     | Kapcsolat megnevezése                                                                                  |                                 |  |
|     | - Colla<br>Colla                                                                                       | Kapcsolódás                     |  |
|     | Refi                                                                                                   | Úi kapcsolat                    |  |
|     |                                                                                                    | ÚiURL                           |  |
|     |                                                                                                    | Kancsolat másolat               |  |
| 18. |                                                                                                    | Úimanna                         |  |
| 10. |                                                                                                    |                                 |  |
|     |                                                                                                    | <u>Szerkesztés</u>              |  |
|     |                                                                                                    | Törlés                          |  |
|     |                                                                                                    | Kódoļás                         |  |
|     |                                                                                                    | Mégse                           |  |
|     |                                                                                                    | Súgó                            |  |
|     | Az ETD: kappagint hojilitioni                                                                          |                                 |  |
|     | AZ F IP: Kapcsolat beallitasal                                                                         |                                 |  |
|     | Altalanos Halado                                                                                       |                                 |  |
|     | Kapcsolat neve:                                                                                        |                                 |  |
|     | Kisz <u>o</u> lgáló neve: [ftp2.fw.hu                                                                  |                                 |  |
|     | SSL/TLS <u>N</u> évtelen belépés (e-mail cím                                                           | mel mint jelszóval)             |  |
|     | Eelhasználói név: refikarcag                                                                           |                                 |  |
|     | Jelszó:                                                                                                |                                 |  |
| 19. | Figyelem: a jelszó mentése nem biztonságos!                                                            |                                 |  |
|     | Mestegeisző hasznalata a jelszávak vedelmere                                                           |                                 |  |
|     |                                                                                                    |                                 |  |
|     | Helyi mappa:                                                                                           | >>                              |  |
|     | Passzív mód használata az átvitelhez (mint a böngés)                                                   | zőkben)                         |  |
|     | 1 üztal használata (proxy-szerver)                                                                     |                                 |  |
|     | UL                                                                                                    | Modosita <u>s</u>               |  |
|     |                                                                                                    | Haladó ->                       |  |
|     |                                                                                                    | Súgó                            |  |
| 20  |                                                                                                    |                                 |  |
| 20. | Hasonloan kell nekünk is beirni az                                                                     | adatokat!                       |  |
| 21. | On natasara tetrejon a kapesotat es most mar esak tel kel<br>feltölteni a fáilokat a magfalaló halvral | i iepin a naiozatr, es ienet    |  |
| 22  | A feltöltés után megszakíthatiuk a kancsolatot                                                         |                                 |  |
| 22. | FTP kancsolat létrehozása Kor                                                                          | nnozerben! (                    |  |
| 20. | 🧿 névtelen - KompoZer                                                                                  |                                 |  |
|     | Fáil Szerkecztéc Mézet Reczúrác Formátum Táblázal                                                      | Eszközök Súgó                   |  |
|     |                                                                                                    |                                 |  |
|     |                                                                                                    | <u>D</u> zerkeszles eszküztár 1 |  |
|     | U) Megnyitás Elő <u>n</u> ézet                                                                         | Formázás eszköztár 2            |  |
|     | <ul> <li>Szövegtörzs</li> <li>Normál megjelenítési mód</li> </ul>                                      | Szerkesztőmód eszköztár         |  |
| 24  | Proporcionális <u>Minden HTML-elem megjelenítése</u>                                                   | Állapotsor                      |  |
|     | Webhelykezelí     • Iervező                                                                            | Vopalzók                        |  |
|     | Nézet: Eelosztás                                                                                       | TOHORON                         |  |
|     | 🔁 📸 🛃 🙀 HTML-forrás                                                                                    | <u>O</u> ldalsáv F9             |  |
|     | Név Blokkok kiemelése                                                                                  |                                 |  |
|     | Freeweb     Szövegméret (100 %)     ►                                                                  |                                 |  |
|     | Karakterkódolás 🕨                                                                                      |                                 |  |

| WCDtarn | iciy icii ciiozasa a <u>www.ii ceweb.iiu</u> iiciyen                                                                                                    |
|---------|----------------------------------------------------------------------------------------------------|
| 25.     | Az 'Oldalsávon' válasszuk a 'Webhelylista szerkesztése' ikont!                                                                                                    |
| 26.     | Közzététel beállításat         Webhelyek         Freeweb         Általános beállítások         Helyi beállítások         Webhely neve:         reeweb         Webhely neve:         Vebhely neve:         Vebhely mappája:         J:\_public_html         Könyvtár választása         Webhely adatai         Az Ön honlapjának HTTP-címe (e.g.: 'http://www.myisp.com/myusername'):         http://www.jungkaroly.fw.hu/public_html/         Előtag:         OK       Méose                                                                                                    |
| 27      | Töltsük ki az'Általános heállítások' és 'FTP heállítások' nárheszéd naneleket!                                                                                                    |
| 28.     | Norski k kruž / Attalanos bealitasok es f ff bealitasok paroeszed paroeszed paroesz |
| 29.     |                                                                                                    |
| 30.     |                                                                                                    |
| 20.     |                                                                                                    |

### Technikai beállítások

#### Kérdések

- Web hozzáféréshez
- FTP hozzáféréshez
- PHP beállítások
- MySQL beállítások
- E-mail küldés
- Saját domain cím használata (új freewebes felhasználó esetén!)

#### Válaszok

#### Web hozzáféréshez

A FreeWeb.hu oldalon regisztrált weblapodat az alábbi címek használatával érheted el: http://felhasznaloinev.freeweb.hu http://felhasznaloinev.fw.hu Ezek egymással egyenértékű címek, használatuk tetszőleges.

#### FTP hozzáféréshez

FTP hostnév (kiszolgáló neve) az új rendszerben: ftp2.freeweb.hu FTP hostnév a régi freeweb rendszerben: ftp.freeweb.hu port: 21 login név és jelszó: a FreeWeb.hu tárhely regisztrációnál megadott felhasználói név és a hozzá tartozó jelszó.

Kapcsolat beállításoknál javasolt a "passzív mód" használata.

#### PHP beállítások

A biztonságos használat érdekében a PHP programok külső parancsokat nem használhatnak, valamint nincs URL, socket open, és a mail() függvény használata is speciális beállításokat igényel.

Ha állományt szeretnél írni, mindenképp szükséges, hogy other-nek írási jogokat adj az írandó állományra vagy könyvtárra, mivel a PHP programok nem a te jogaiddal futnak.

### MySQL beállítások

MySQL adatbázis szerver neve: felhasználóinév.sql.freeweb.hu

MySQL felhasználói neved: freewebes felhasználói neved

MySQL adatbázisod neve: freewebes felhasználói neved

MySQL adatbázisod jelszava: freewebes jelszavad

Ha régi Freewebes rendszerben van az adatbázisod, akkor:

MySQL adatbázis szerver neve: sql

MySQL felhasználói neved: freewebes felhasználói neved

MySQL adatbázisod neve: freewebes felhasználói neved

MySQL adatbázisod jelszava: generált sql jelszavad

### <u>E-mail küldés</u>

PHP script segítségével lehetőség van e-mail-ek küldésére (24 órán belül max. 50 db), melyet a következőképpen tudsz megtenni:

```
$akinekkuldom = "mesi@nekikuldom.hu";
    // a levél címzettjének email címe
$tartalom = "Szia Mesi...";
    // levél tartalma
$cim = "Holnap...?";
    // levél címe
mail($akinekkuldom, $cim, $tartalom);
    // levél elküldése
```

Saját domain cím használata (új freewebes felhasználó esetén!)

Belépés után a "Domain beállítások" menüpont alatt tudod hozzáadni a saját domain címed. Saját domain cím esetén nincs más dolgod mint a domain szolgáltatódnál az IP címet a következőre beállíta(tat)ni: **94.247.92.30**